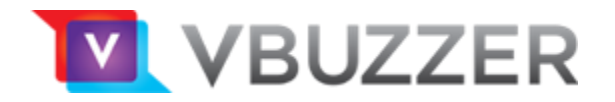

# Cisco ATA's

SPA 112 and 122

# **Configuration Guide**

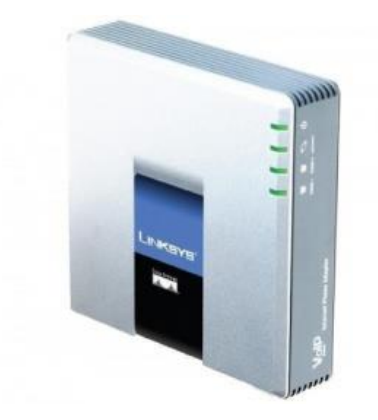

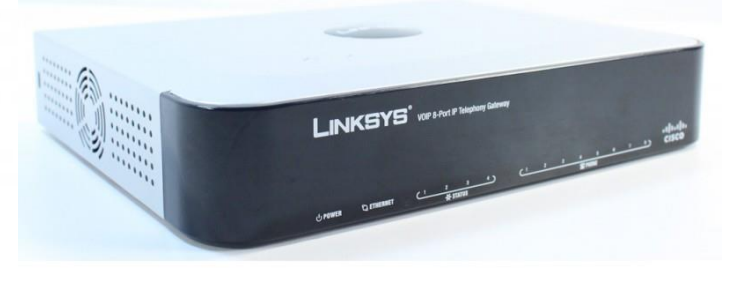

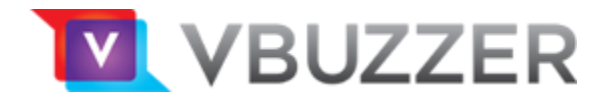

#### **Find the IP Address**

**Quick Steps** 

1. Lift the handset of the phone connected to your ATA, Dial \*\*\*\* to initiate the IVR Menu

2. Wait to be instructed to enter your command.

3. Dial 110# and the IP address will be played to you

#### How To Set The Configuration

**Quick Steps** 

1. Find the IP Address of the ATA device (above) and open a web browser to the IP address of the device.

2. Login with your ATA device user password.

| The server 10.4<br>password. The s | .0.168:80 requires a username and<br>server says: spa user |
|------------------------------------|------------------------------------------------------------|
| User Name:                         | user                                                       |
| Password:                          | •••••                                                      |
|                                    | Cancel Log In                                              |

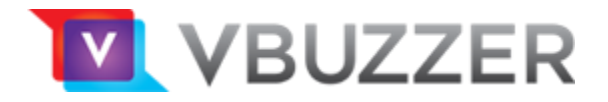

### Quick Setup

Go to the Quick Setup and enter Line 1 details (without shown brackets):

| Proxy     | = sip1-on.vbuzzer.com                             |
|-----------|---------------------------------------------------|
| User ID   | = [ your VBuzzer Account ID ] (not your username) |
| Password  | = [ your VBuzzer Account Password) (the long one) |
| Dial Plan | =                                                 |
|           |                                                   |

(\*xx.|\*\*xx|[23456789]11|0|00|[2-9]xx[2-9]xxxxxS0|1[2-9]xx[2-9]xxxxxS0|011[2-9]xxxxx))

| cisco Phor  | ne Adapter Configuration Utility                                       | admin(Admin) Log Out About Help |
|-------------|------------------------------------------------------------------------|---------------------------------|
| Quick Setup | Network Setup Voice Administration Status                              |                                 |
| Quick Setup | Quick Setup                                                            | ^                               |
|             | Line 1   Proxy:   Display Name:   User ID:   Password:   Display Name: |                                 |
|             |                                                                        |                                 |

Click Submit to save.

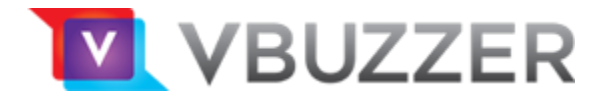

## **Configuring the Voice Line**

Click on Voice (from top menu), then Line 1 (from left menu). The following items should be set:

| <b>General</b><br>Line Enable      |        | = Yes                                              |  |
|------------------------------------|--------|----------------------------------------------------|--|
| NAT Settings<br>NAT Mapping Enable |        | = Yes                                              |  |
| NAT Keep Alive En                  | able   | = Yes                                              |  |
| SIP Settings<br>SIP Port           |        | = 5060 (default)                                   |  |
| Proxy and Registration<br>Proxy    |        | = sip1-on.vbuzzer.com                              |  |
| Register Expires                   |        | = 1800                                             |  |
| Proxy Fallback Intvl               |        | = 900                                              |  |
| Use DNS SRV                        |        | = No                                               |  |
| DNS SRV Auto Pre                   | fix    | = No                                               |  |
| Subscriber Information<br>User ID  | = [ yo | ur VBuzzer Account ID ] (not your username)        |  |
| Password                           | = [ yo | = [ your VBuzzer Account Password ] (the long one) |  |
| User Auth ID                       | = No   |                                                    |  |
| <b>Dial Plan</b><br>Dial Plan      | =      |                                                    |  |

Click Submit to save.

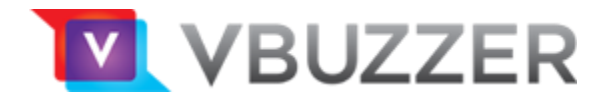

#### **Reset to Factory Defaults**

Quick Steps

1. Lift the handset of the phone connected to your ATA, Dial \*\*\*\* to initiate the IVR Menu

- 2. Wait to be instructed to enter your command.
- 3. Dial 73738 and Press 1 to confirm when prompted.